### JHES2023への講演登録

JHES2023実行委員会

#### EasyChairのJHES2023ページにアクセス

- <u>https://easychair.org/confer</u>
   <u>ences/?conf=jhes2023</u> にブラ
   ウザで接続
  - ●「Log in to EasyChair for JHES2023」ページが表示される
- ①⇒ 必要事項を入力してログイン
  - パスワードを忘れた場合:
    - 「Forgot your password?」をクリックし、 次の画面で「登録したと思われるメール アドレスを入力」
    - そのメールアドレスが登録されていたら、 パスワードリセットのためのメールが送信 されるので、その指示に従う

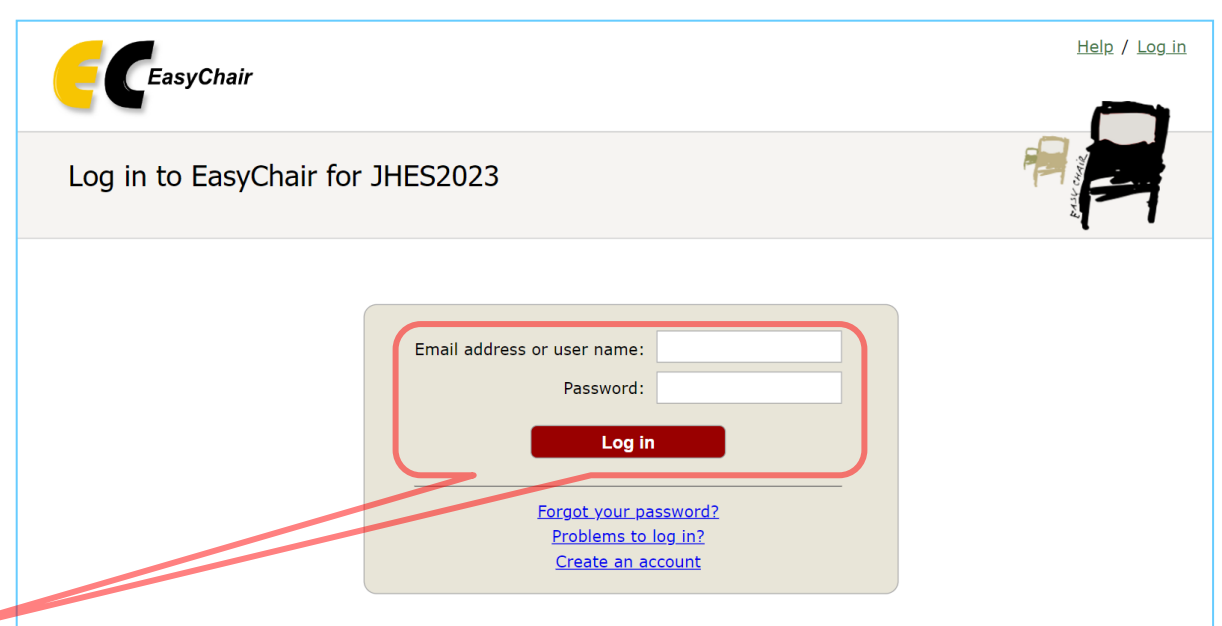

Submission of new papers for JHES2023 (Joint conference of Hokuriku chapters of Electrical and information Societies) is open.

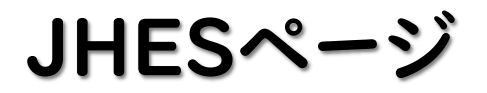

### JHES2023のページが表示 される

「Author」欄にある「make a new submission」をクリック

| E My EasyChair                                                                                                    | <u>Help</u> / <u>Log out</u> |
|----------------------------------------------------------------------------------------------------|------------------------------|
| Conferences CFP VCS Preprints Slides Alerts EasyChair                                                                                                    |                              |
| JHES2023 (Joint conference of Hokuriku chapters of Electrical and inform<br>Societies)                                                                    | ation                        |
| You are logged in to JHES2023 (Joint conference of Hokuriku chapters of Electrical and information Societies).<br>Use the links below to access JHES2023. |                              |
| Author<br>• make a new submission                                                                                                    |                              |
|                                                                                                    |                              |
|                                                                                                    |                              |
|                                                                                                    |                              |
|                                                                                                    |                              |
|                                                                                                    |                              |
|                                                                                                    |                              |

#### 講演新規登録ページ

Help / Log out

### 「New Submission for JHES2023」ページが表示さ れる

### このページで講演情報を登録 する

### 以下のスライドで、それぞれの 場所について説明する

# Heip New Submission Premium Conference News Alerts EasyChair New Submission for JHES2023 Follow the instructions, step by step, and then use the "Submit" button at the bottom of the form. The required fields are marked by \*.

#### Author Information

For each author please fill out the form below. Some items on the form are explained here:

- Email address will only be used for communication with the authors. It will not appear in public Web pages of this conference. The email address can be omitted for not corresponding authors. These authors will also have no access to the submission page.
- Web page can be used on the conference Web pages, for example, for making the program. It should be a Web page of the author, not the Web page of her or his organization.
- Each author marked as a **corresponding author** will receive email messages from the system about this submission. There must be at least one corresponding author.
- One of the authors should be marked as a **presenter**. If you are not sure, choose your best guess.

| Author 1 (click he          | re to add yourself) (click here to add an associate) |  |
|-----------------------------|------------------------------------------------------|--|
| First name <sup>†</sup> : * |                                                      |  |
| Last name: *                |                                                      |  |
| Email: *                    |                                                      |  |
| Country/region: *           | ~                                                    |  |
| Affiliation: *              |                                                      |  |
| Web page:                   |                                                      |  |
| correspondin<br>presenter   | g author                                             |  |

#### **Author Information**

- 「Author Information」の「Author」欄に著者情報を入力
  - 著者が複数の場合,予稿原稿と同じ順序で入力
  - ここで入力した情報をもとにプログラムを作成する
- 入力情報:
  - 「First name」: 姓名の名
  - 「Last name」: 姓名の姓
  - 「Email」: メールアドレス
  - 「Country/region」: 国・地域(Japanを選択)
  - 「Affiliation」: 所属機関(学校名)
    - 所属機関の略称で統一(<u>略称のルールはこちら</u>)
    - 金沢大,金沢工大,北陸先端大,富山大,富山県立大, 福井大,福井工大,長岡技科大, 富山高専,石川高専,国際高専,福井高専
- 実際に発表を行う著者 | 名の「presenter」にチェック
- 責任著者 | 名の「corresponding author」にチェック
- 著者が2人以下の場合,不要な「Author」欄は空白のまま
- 「Author」欄が足りない場合は、最後の「Author」欄の下にある「Click here to add more authors」をクリックすると追加できる

#### Author Information

- For each author please fill out the form below. Some items on the form are explained here:
- Email address will only be used for communication with the authors. It will not appear in public Web pages of this conference. The email address can be omitted for not corresponding authors. These authors will also have no access to the submission page.
- Web page can be used on the conference Web pages, for example, for making the program. It should be a Web page of the author, not the Web page of her or his organization.
- Each author marked as a **corresponding author** will receive email messages from the system about this submission. There must be at least one corresponding author.
- One of the authors should be marked as a **presenter**. If you are not sure, choose your best guess.

| Author 1 (click here to ac                     | <u>d yourself)</u> |   |  |  |
|------------------------------------------------|--------------------|---|--|--|
| First name <sup>†</sup> : *                    |                    |   |  |  |
| Last name: *                                   |                    |   |  |  |
| Email: *                                       |                    |   |  |  |
| Country/region: *                              |                    | ~ |  |  |
| Affiliation: *                                 |                    |   |  |  |
| Web page:                                      |                    |   |  |  |
| Country/region: *                              |                    | ~ |  |  |
| Affiliation: *                                 |                    |   |  |  |
|                                                |                    |   |  |  |
| Web page:                                      |                    |   |  |  |
| Web page:<br>corresponding author<br>presenter |                    |   |  |  |

#### Title, Keywords

- ●「Title」欄
  - 講演タイトルを入力

- ●「Keywords」欄
  - ●キーワードを3個以上入力
  - |行につき,キーワード|つ
  - (プログラム編成の参考にします)

#### Title

The title should be entered as plain text, it should not contain HTML elements.

#### Keywords

Title:

Type a list of keywords (also known as key phrases or key terms), **one per line** to characterize your submission. You should specify at least three keywords.

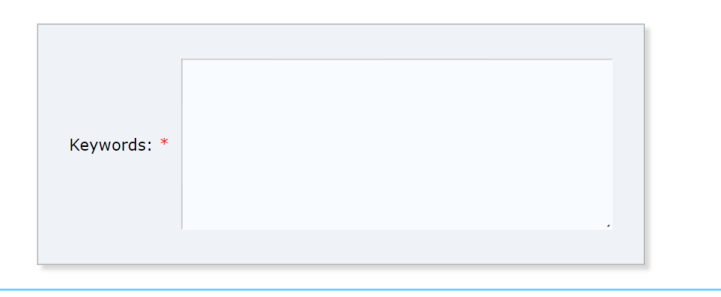

### 「Topics」欄:

●部門・細目を一つ選択

## ● (プログラム編成の参考にします)

#### Topics

Please select topics relevant to your submission from the following list. Topics are typically used for assigning submissions to reviewers and for conference analytics. You must select exactly one topic.

| A1. プラズマ・照明関係      |                          |
|--------------------|--------------------------|
| □ A1-1 プラズマ        | □ A1-2 照明·視覚·視環境         |
| □ A1-3 その他         |                          |
| A2. 電力・エネルギー関係     |                          |
| □ A2-1 電力          | □ A2-2 スマートグリッド          |
| □ A2-3 高電圧         | □ A2-4 再生可能エネルギー         |
| □ A2-5 その他         |                          |
| A3. 電気機器·磁気応用関係    |                          |
| □ A3-1 電気機器·磁気応用   | □ A3-2 電気設備              |
| □ A3-3 パワーエレクトロニクス | □ A3-4 その他               |
| B. 回路·医用電子関係       |                          |
| □ B-1 回路           | □ B-2 信号処理               |
| □ B-3 医用電子         | □ B-4 生体工学               |
| □ B-5 感覚·運動        | □ B-6 その他                |
| C. 通信関係            |                          |
| □ C-1 通信方式         | □ C-2 アンテナ・伝搬            |
| □ C-3 無線通信·光通信     | □ C-4 通信用デバイス・無線電力伝送・EMC |
| □ C-5 スマート無線       | □ C-6 その他                |
| D. 材料・デバイス関係       |                          |
| □ D-1 材料           | D-2 物性                   |
| □ D-3 薄膜           | □ D-4 集積回路               |
| □ D-5 素子           | D-6 部品                   |
| □ D-7 光・量子エレクトロニクス | D-8 その他                  |
| EF. 情報科学技術関係       |                          |
|                    |                          |

#### • 会員情報

- 入力する情報:
  - ●「会員の氏名」
  - ●「所属学会」
  - ●「会員種別」
  - ●「会員番号」
- ●講演者が学生員である場合,必ずその 会員情報を記入してください

• 講演申込料の金額に関わります

- 参考: 講演申込料
  - 一般会員と学生非会員:2000円
  - 学生会員: 1000円

#### **Other Information and Files**

| 所 <b>属学会. *</b> 該 | 当するものをひとつ選んでください |
|-------------------|------------------|
| ○ 電気学会            |                  |
| ○ 電子情報〕           | 信学会              |
| ○ 映像情報ン           | ディア学会            |
| ○ 日本生体            | 工学会              |
| ○ 情報処理            |                  |
| ○ 計測自動            | 御学会              |
| ○ 日本音響等           |                  |
| ○ 電気設備            |                  |
| ○ ieee            |                  |
| <b>会員種別. *</b> び  | とつ選んでください        |
| 〇 正会員             |                  |
| ○ 准員              |                  |
|                   |                  |

#### • 「優秀論文発表賞」

- 該当するものを1つ選択
- 優秀論文発表賞については、各学会北 陸支部の案内を参照
- ●「備考」
  - この欄への記入は任意
- 「予稿原稿」
  - 「ファイルを選択」ボタンからアップロード ファイルを選択
  - JHES2023 webサイトにある「原稿の書 き方」ページのテンプレートを使用のこと
  - 提出ファイル形式は PDF
  - ページ数は1ページ
  - 登録時にファイルを選択せず、後から追加・変更することも可能です

#### **Other Information and Files**

| <ul> <li>応募しない</li> <li>電気学会</li> <li>電子情報通信学会</li> <li>日本生体医工学会</li> <li>「報処理学会</li> <li>計測自動制御学会</li> </ul>     | 0 Ji             |                                                                                  |
|----------------------------------------------------------------------------------------------------|------------------|----------------------------------------------------------------------------------|
| <ul> <li>電気学会</li> <li>電子情報通信学会</li> <li>日本生体医工学会</li> <li>情報処理学会</li> <li>計測自動制御学会</li> </ul>                    |                  |                                                                                  |
| <ul> <li>電子情報通信学会</li> <li>日本生体医工学会</li> <li>情報処理学会</li> <li>計測自動制御学会</li> </ul>                                  |                  | 電気学会                                                                             |
| <ul> <li>日本生体医工学会</li> <li>情報処理学会</li> <li>計測自動制御学会</li> </ul>                                                    |                  | <b>電子情報通信学会</b>                                                                  |
| <ul> <li>「 情報処理学会</li> <li> 計測自動制御学会</li> </ul>                                                                   | () e             | 日本生体医工学会                                                                         |
| ○ 計測自動制御学会                                                                                                    |                  | 青報処理学会                                                                           |
|                                                                                                    |                  | 计测自動制御学会                                                                         |
| ○ 日本音響学会                                                                                                    | () e             | 日本音響学会                                                                           |
| ○ ieee                                                                                                    | ΟI               | EEE                                                                              |
|                                                                                                    |                  |                                                                                  |
|                                                                                                    |                  |                                                                                  |
|                                                                                                    | <b>予稿</b><br>図なと | 課稿・予稿の原稿をアップロードしてください.ファイル形式はPDFです(拡張子 .pdf). アップロードの前<br>ごの解像度が適切かどうかを確認してください. |
| <b>予稿原稿・</b> 予稿の原稿をアップロードしてください.ファイル形式はPDFです(拡張子 .pdf). アップロードの前<br>図などの解像度が適切かどうかを確認してください.                      | (1 pa            | iges maximum)                                                                    |
| <b>予稿原稿・</b> 予稿の原稿をアップロードしてください.ファイル形式はPDFです(拡張子 .pdf). アップロードの前<br>図などの解像度が適切かどうかを確認してください.<br>(1 pages maximum) |                  |                                                                                  |

## 「Submit」をクリックして登録完 了

- 「JHES2023 <<u>jhes2023@easy</u> <u>chair.org</u>>」から「JHES2023 s ubmission xx」というメールが届 きます
  - ●「xx」部分は投稿番号が入ります
  - 投稿番号は以下の部分に記載
    - ●メールの件名
    - 本文中の 「Number:」部分 ·
  - 投稿番号は講演申し込み料の決済に必要です

### **Other Information and Files**

ファイルを選択選択されていません

#### Ready?

If you filled out the form, press the 'Submit' button below. Do not press the button twice: uploading may take time!

Submit

Copyright © 2002 – 2023 EasyChair

From: JHES2023 <jhes2023@easychair.org> To: 光雄元木 <mmotoki@neptune.kanazawa-it.ac.jp> Date: Sat, 1 Jul 2023 13:52:48 +0200 Subject: JHES2023 submission 1

Dear authors,

We received your submission to JHES2023 (Joint conference of Hokuriku chapters of Electrical and information Societies):

Authors : 光雄 元木 and 太郎 金沢 Title : テスト投稿 Number : 1

The submission was uploaded by Mitsuo Motoki <mmotoki@neptune.kanazawa-it.ac.jp>. You can access it via the JHES2023 EasyChair Web page

https://easychair.org/conferences/?conf=jhes2023

Thank you for submitting to JHES2023.

Best regards, EasyChair for JHES2023.

### 講演情報や予稿原稿ファイルの追加・変更

- 講演情報や予稿原稿ファイルの 追加・変更をするには、まず 「Submission xx」をクリック
  - ●「xx」はメールで通知した投稿番号

| 0 | E JHES2023 (author)                                                                                                    |  |  |  |  |  |  |  |  |
|---|----------------------------------------------------------------------------------------------------|--|--|--|--|--|--|--|--|
| - | New Submission 1 Premium Conference News Alerts EasyChair                                                                                                    |  |  |  |  |  |  |  |  |
| _ | My Submissions for JHES2023                                                                                                    |  |  |  |  |  |  |  |  |
|   | Using the submission author environment you can view or manage your submissions to JHES2023. You can make new submissions or update your previous submissions. |  |  |  |  |  |  |  |  |
| - | To make a new submission click on "New Submission".                                                                                                    |  |  |  |  |  |  |  |  |
| 북 | To view or update your existing submission click on the corresponding "view" icon.                                                                             |  |  |  |  |  |  |  |  |
| 3 | Additional information about submission to JHES2023 can be found at the JHES2023 Web page.                                                                     |  |  |  |  |  |  |  |  |
|   | Questions about submissions can be sent to the conference contact email mmotoki@neptune.kanazawa-it.ac.jp.                                                     |  |  |  |  |  |  |  |  |
|   | Please note that if you do nothing (not even click on the menu) for more than two hours, your session will expire and you will have                            |  |  |  |  |  |  |  |  |

to log in agair

#### • 右上に各種操作へのリンクがある

- ●「Update information」:講演情報 の変更
- ●「Update authors」:著者情報の変 更
- 「Add file」: ファイルの追加・変更
- ●「Withdraw」:講演の取り下げ

| <b>FC</b> JHE                                                  | 52023 (aut                                                       | hor)                                      |                                 |                      |                       |                           |                             |                     |            |    | <u>Help</u> /                                   | <u>Log out</u>      |
|----------------------------------------------------------------|------------------------------------------------------------------|-------------------------------------------|---------------------------------|----------------------|-----------------------|---------------------------|-----------------------------|---------------------|------------|----|-------------------------------------------------|---------------------|
| New Submission                                                 | Submission 1                                                     | Premium                                   | Conference                      | News                 | Aierts                | EasyChair                 |                             |                     |            |    |                                                 |                     |
| JHES202<br>If you want to<br>For all questic<br>see informatio | 23 Submis<br>o change any<br>ons related to p<br>on about this c | information<br>processing v<br>onference. | on about your<br>your submissio | paper, u<br>n you sl | ise links<br>hould co | in the upp<br>ntact the c | er right cor<br>onference o | ner.<br>organizers. | Click here | to | Update inf<br>Update au<br>Add file<br>Withdraw | formation<br>ithors |